## How to update my W-4

| BISD Staff Bookmarks This Hom<br>BISD Website It<br>Staff Portal Se                                                               | Log in to your BISD Staff Portal                                                                                                    |
|----------------------------------------------------------------------------------------------------|----------------------------------------------------------------------------------------------------|
| TALENTED TalentED                                                                                                    | Click on TalentED                                                                                                    |
| ATS Applicant Tracking Per Perform Rec Records                                                                                    | Verify that you are in TalentED Records. If not, click on the top right 9 blocks & choose Records.                                                                                                    |
| Available Forms                                                                                                    | Click on Available Forms                                                                                                    |
| <b>E</b><br>w.4                                                                                                    | Click on W-4                                                                                                    |
| How would you like to add this document <ul> <li>Add for myself</li> <li>Add for another staff member</li> </ul> Add as an E-Form | Add for myself & click on Add as an E-Form                                                                                                    |
| PDF Save My Tasks                                                                                                    | When you have filled in all required fields, click on Save. This will send the form to "My Tasks" to be signed.                                                                                                    |
| Print as PDF Submit                                                                                                    | Once you sign the form you are able to "Print as PDF" to save for your records if you'd like.<br>Click on Submit. This will direct the form to your Payroll Specialist to update your Tax<br>Information. W-4's received by the 5th of the month will be effective in the current month.<br>W-4's received after the 5th of the month will be effective in the following month. Contact<br>your Payroll Specialist if you have questions or concerns. |